# WLAN Android Eduroam und Leuphana

1/5

-----

Vers 2.0

Um Ihre Anmeldedaten im WLAN auch geschützt zu übertragen, muss eine sichere Verbindung aufgebaut werden. Zu diesem Zweck muss vorab die "Root-CA" installiert werden. Für weitere Informationen siehe unten unter Hintergrundinformationen!

# Schritt 1 - Ein gültiges Zertifikat installieren

Zum Download des Root-Zertifikates:

• scannen Sie den QR-Code ein:

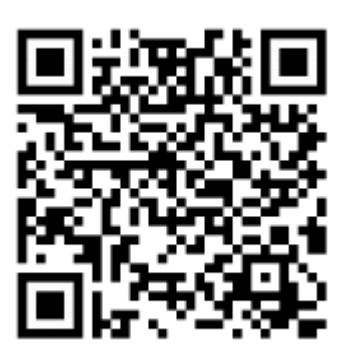

- oder installieren das Zertifikat direkt unter: https://pki.pca.dfn.de/dfn-ca-global-g2/pub/cace rt/rootcert.crt
- https://pki.pca.dfn.de/dfn-ca-global-g2/pub/cace rt/rootcert.crt

# Schritt 2 - Zertifikat abspeichern

#### Den Namen für das Zertifikat können Sie frei wählen! Vorschlag: "DFNRootCAGen2"

Es kommt eine Abfrage nach der Verwendung des Zertifikates. Wählen Sie hier "WLAN".

# i

Info-Box Präliminarien

#### Technischer Ansprechpartner

#### Carsten Schulze Universitätsallee 1, C7.217 21335 Lüneburg Fon 04131.677-1241 Fax 04131.677-1246 carsten.schulze@leuphana.de

#### Support

#### Für Mitarbeiter\_innen

IT-Service Fon 04131 677-1212 Mo-Do 9:00 - 15:00 Uhr FR 9:00-13:00 Uhr it-service@leuphana.de

#### Für Student\_innen

**Tutorteam** Fon 04131 677-1222 Raum C7.008 Mo-Do 7:45-21:00 Uhr Fr 7:45-19:00 Uhr rztutor@leuphana.de Last update: 01.07.2019 15:57 wlan:wlaneduroamandroid001 https://anleitungen2.leuphana.de/doku.php/wlan/wlaneduroamandroid001

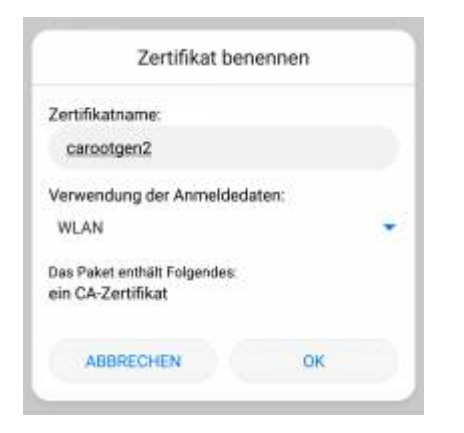

# Schritt 3 - Mit dem WLAN Leuphana verbinden

Gehen Sie dazu auf "Einstellungen  $\rightarrow$  WLAN".

Wählen Sie jetzt das WLAN "Leuphana" aus.

Nehmen Sie die folgenden Einstellungen vor:

| EAP-Methode:        | TTLS                             |                                                                         |
|---------------------|----------------------------------|-------------------------------------------------------------------------|
| Phase2:             | MSCHAPv2                         |                                                                         |
| CA-Zertifikat:      | Das eben installierte Zertifikat |                                                                         |
| Benutzerzertifikat: | leer(falls vorhanden)            |                                                                         |
| Domain:             | leuphana.de(falls vorhanden)     | <b>ACHTUNG</b> :ANDROID fügt ein Leerzeichen<br>nach dem . ein →löschen |
| ldentität:          | Ihre Leuphana-Kennung            |                                                                         |
| Anonyme Identität:  |                                  |                                                                         |
| Passwort:           | Das Passwort Ihrer WLAN-Kennung  |                                                                         |

| ★★ 完(68 % ■D 13:13 |
|--------------------|
|                    |
| Ausgezeichnet      |
| 802.1x EAP         |
| TTLS >             |
| MSCHAPV2 >         |
| carootgen2 >       |
|                    |
|                    |
| rlich              |
|                    |
|                    |
|                    |
|                    |
|                    |
| SPEICHERN          |
|                    |
|                    |

## Schritt 3.1 - Mit dem WLAN eduroam verbinden

Gehen Sie dazu auf "Einstellungen  $\rightarrow$  WLAN".

Wählen Sie jetzt das WLAN "eduroam" aus.

Nehmen Sie die folgenden Einstellungen vor:

| EAP-Methode:        | TTLS                             |                                                                         |
|---------------------|----------------------------------|-------------------------------------------------------------------------|
| Phase2:             | MSCHAPv2                         |                                                                         |
| CA-Zertifikat:      | Das eben installierte Zertifikat |                                                                         |
| Benutzerzertifikat: | leer(falls vorhanden)            |                                                                         |
| Domain:             | leuphana.de(falls vorhanden)     | <b>ACHTUNG:</b> ANDROID fügt ein Leerzeichen<br>nach dem . ein →löschen |
| ldentität:          | Ihre Leuphana-Kennung            |                                                                         |
| Anonyme Identität:  | anonymous@leuphana.de            |                                                                         |
| Passwort:           | Das Passwort Ihrer WLAN-Kennung  |                                                                         |

| alimobile.de 🗹 📟             | *歯常 副67を■013:22 |
|------------------------------|-----------------|
| ← eduroam                    |                 |
| Signalstärke                 | Ausgezeichnet   |
| Verschlüsselungstyp          | 802.1x EAP      |
| EAP-Methode                  | TTLS >          |
| Phase 2-Authentifizierung    | MSCHAPV2 >      |
| CA-Zertifikat                | carootgen2 >    |
| Domain                       |                 |
| leuphana.de                  |                 |
| Angabe einer Domain erforder | lich            |
| Identität                    |                 |
| Ihre Kennung                 |                 |
| Anonyme Identität            |                 |
| anonymous@leuphana.de        | 3               |
| ABBRECHEN                    | SPEICHERN       |
| ⊲ 0                          |                 |

### Schritt 4 - Verbinden

Klicken Sie auf "Verbinden". Sie sollten nun Zugriff auf das Internet sowie das Intranet der Leuphana haben.

# Hintergrundinformationen

Mitarbeiter und Studierende müssen bei Gastvorträgen, Auslandssemestern, Dienstreisen und ähnlichem an einer "Fremduniversität" nicht erst einen Gastzugang beantragen, sondern können sich direkt mit ihren bekannten Daten einloggen. Mittlerweile sind fast alle europäischen Länder bei eduroam vertreten und immer mehr Universitäten der jeweiligen Länder schließen sich ihren Forschungsnetzen an.

Zu Ihrer Sicherheit: Mobile Geräte versuchen immer die WLAN-Verbindung automatisch aufzubauen, sobald sich eine bekannte SSID, hier "eduroam", in Reichweite befindet. Was passiert aber wenn ein Hacker das gleiche Netz bereit stellt, z.B. am Bahnhof? Ihre Benutzerkennung würde durch die automatische Anmeldung des Gerätes am WLAN in fremden Besitz gelangen. Ein wirksamer Schutz vor diesem Identitätsdiebstahl bietet nur das ordnungsgemäß installierte Zertifikat. Ist das Zertifikat installiert, würde Sie Ihr Gerät vor dem Verbindungsaufbau mit einem fremden eduroam-Netz warnen.

#### Ignorieren Sie diese Warnung nicht, fragen Sie ggf. nach!

From: https://anleitungen2.leuphana.de/ - **Anleitungen des MIZ** 

Permanent link: https://anleitungen2.leuphana.de/doku.php/wlan/wlaneduroamandroid001

Last update: 01.07.2019 15:57